## **Shared Account Admin Tool**

**March 2019** 

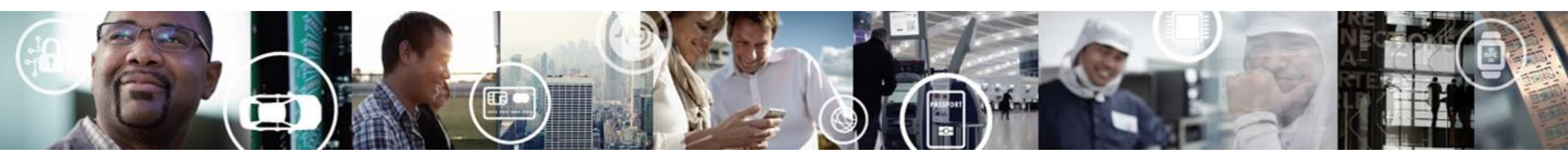

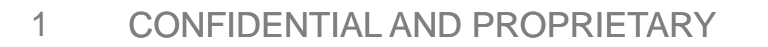

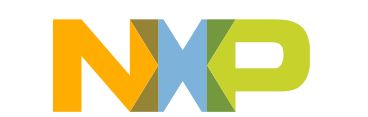

SECURE CONNECTIONS FOR A SMARTER WORLD

#### 1. Go to www.nxp.com and click on "Sign In"

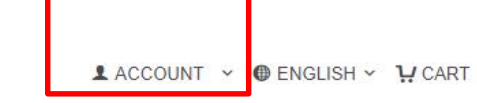

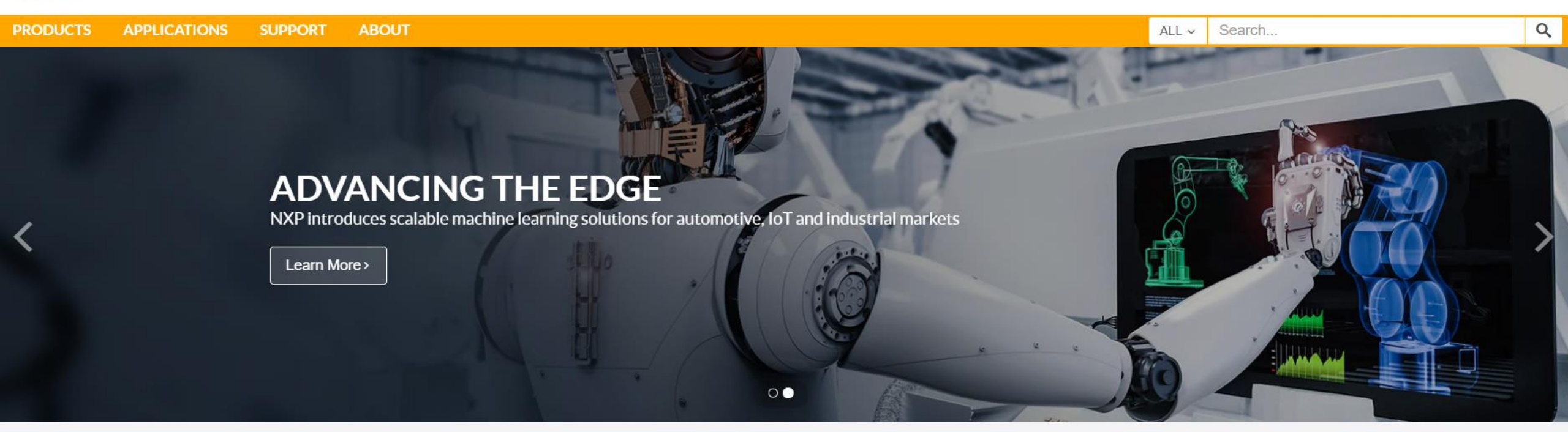

#### Discover a wide range of solutions

NXP is driving Internet of Things (IoT) innovation in the secure connected vehicle, smart connected solutions, and end-to-end security and privacy markets.

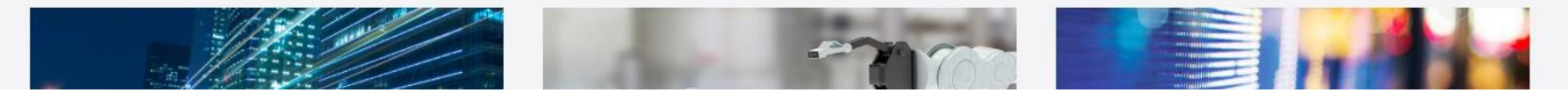

NP

## 2. Click "Software Licensing and Support"

You logged in at 01-22-2019 14:40:09 MST

See updates for your followed products at <u>Documentation and Tools Updates > My Updates</u>

#### PROFILE

- Change My Password
- 2-Factor Authentication (Off)
- Orders
- Subscription Center
- Documentation and Tools Updates

#### **?** SUPPORT

- View all Communities
- View all Support Methods
- View Existing Issues
- Ticket begins with 1-XXX or 2-XXX
- All Other Issues

#### **B** SECURE APPLICATIONS

- Cross Check Part Finder With Pricing
- Cross Check Competitor Cross Reference
- eCommerce
- MCU Programming Center
- Moderated Downloads
- NXP Secure User Administration
- ROM Programming
- Software Licensing and Support
- My LPCXpresso activations
- NXP Training
- Lead Portal

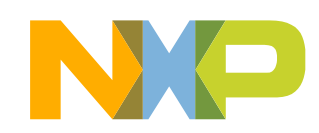

### 3. Select shared Account administration

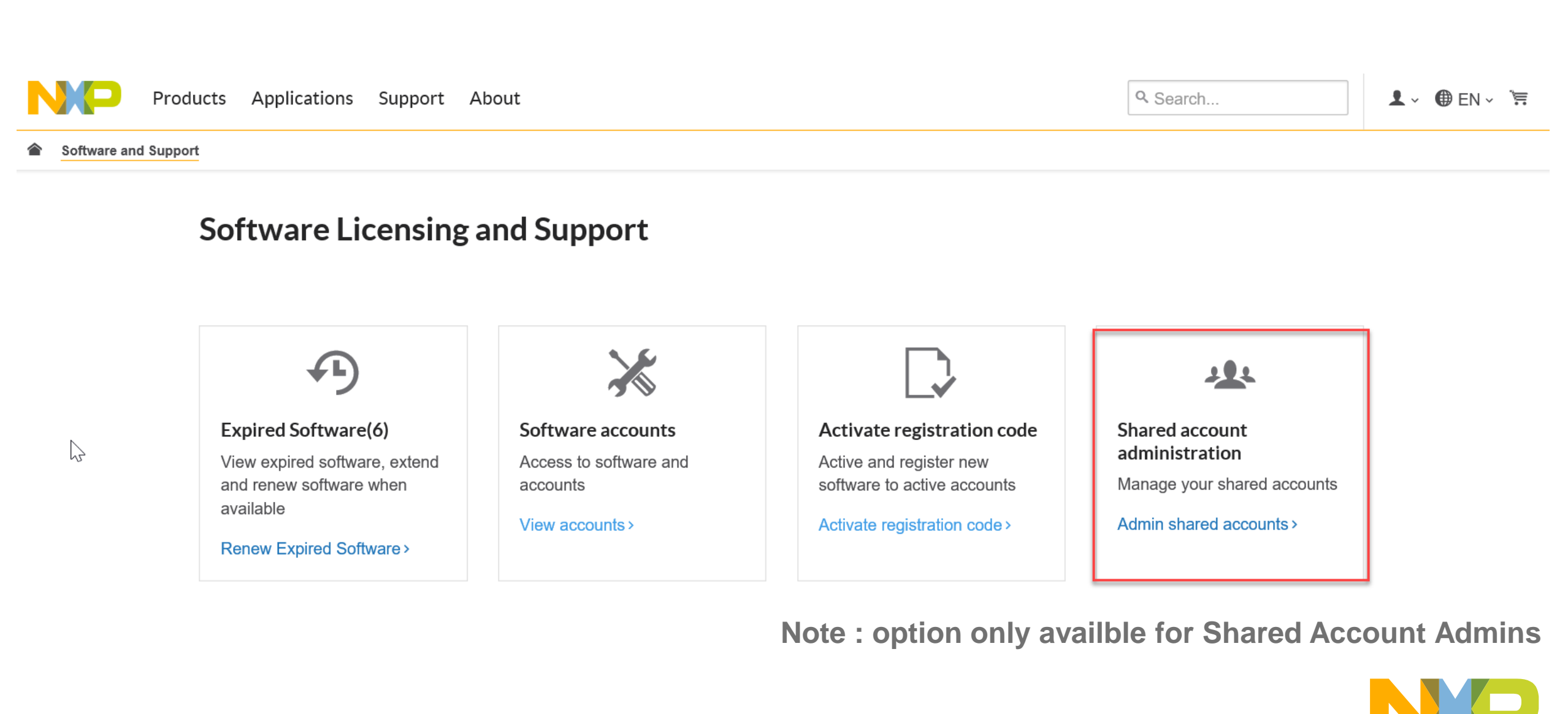

## 4. Invitation to Join a Shared Account

| Products Applications Support About                       |                                                            | Q Search                                                                                                    |
|-----------------------------------------------------------|------------------------------------------------------------|----------------------------------------------------------------------------------------------------|
| Software & Support Shared Account Administration          |                                                            | SOFTWARE NOTIFICATION                                                                                                    |
| Self Renewal No Eval Share                                | d Account Account Na                                       | Software Account Invitation Request You have been invited to join the Self Renewal No Eval Shared Account software licensing account. You will need to join this account to access the products in it. Join Settmetre Account |
| • Invite now members                                      |                                                            | Invitation Summary                                                                                                    |
| <b>X</b> + Invite new members                             | Sonds invitations to in                                    | inin the Invited Email: paolayadira sotojauregui@nxp.com                                                                                                    |
| Email Address     Email A       Email Address     Email A | ddress account via email<br>ddress Email Address shall rec | ail.<br>eceive an                                                                                                    |
| Add email                                                 | email with the join Acco                                   | www.rxp.com   Contact Us   Terms of Use   Privacy Practices                                                                                                    |
| Send invites                                              |                                                            | Email sender <u>Software-Notification@nxp.co</u>                                                                                                    |

### **5. Existing members**

MEMBERS ADMINISTRATION

Existing members(6) Pending invitations(5) Existing members (6)

| ▼ Member email                          |                    | Role     |                |
|-----------------------------------------|--------------------|----------|----------------|
| tomas.paez@nxp.com                      |                    | Admin 🗸  |                |
| paolayadira.sotojauregui@nxp.com        | Admin Users - can  | Member 🗸 | Remove         |
| michael.castillo@nxp.com                | Invite, remove and | Admin 🗸  |                |
| j.plascencia@hotmail.com                | promote to Admin   | Admin 🗸  | Member Users - |
| flexeraselfrenewsoftware@mailinator.com |                    | Admin 🗸  | share account  |
| braulio.garcia@nxp.com                  |                    | Admin 🗸  |                |

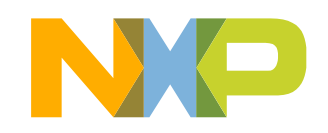

5 CONFIDENTIAL AND PROPRIETARY

# 6. Pending invitations

| ▼ Member email            | ▼ Issue date | resend email invitation |
|---------------------------|--------------|-------------------------|
| Filter by                 |              | •                       |
| trevor.allen@nxp.com      | 26 Jan 2019  | Resend Cancel           |
| tompaez@gmail.com         | 20 Jan 2019  | Resend Cancel           |
| jorge.plascencia@nxp.com  | 26 Jan 2019  | Resend Cancel           |
| j.plascencia2@hotmail.com | 20 Jan 2019  | Resend Cancel           |
| c.mullins@nxp.com         | 20 Jan 2019  | Resend Cancel           |
|                           | can          | cel email invitation 🕇  |

Existing members(6)

MEMBERS ADMINISTRATION

Pending invitations(5)

| 6. Remove existing us | ers. |
|-----------------------|------|

|                                         | ·····           |
|-----------------------------------------|-----------------|
| paolayadira.sotojauregui@nxp.com        | Member V Remove |
| michael.castillo@nxp.com                | Member 🗸        |
| j.plascencia@hotmail.com                | Admin 🗸         |
| flexeraselfrenewsoftware@mailinator.com | Admin 🗸         |
| braulio.garcia@nxp.com                  | Admin 🗸         |

#### Only admin users can remove users from

an account

Pending invitations (5)

| ▼ Member email           | Role   |                 |
|--------------------------|--------|-----------------|
| michael.castillo@nxp.com | Member | Discard Changes |

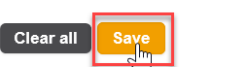

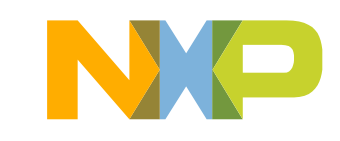

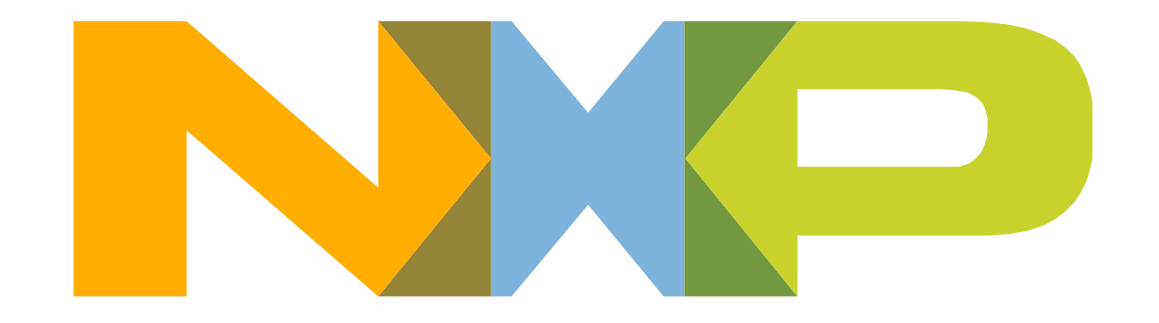

#### SECURE CONNECTIONS FOR A SMARTER WORLD